# Impressora Laser EPSON Aculaser M4000 Series Guia de Desencravamento de Papel

Atenção: mensagens que devem ser seguidas rigorosamente a fim de evitar ferimentos.

As Notas contêm informações importantes e conselhos úteis para a utilização da impressora.

Quando aparecer a mensagem de erro Encravamento de papel XXX no visor LCD, leia a descrição adequada para resolver o encravamento. Para obter mais informações, consulte o Guia do Utilizador interactivo.

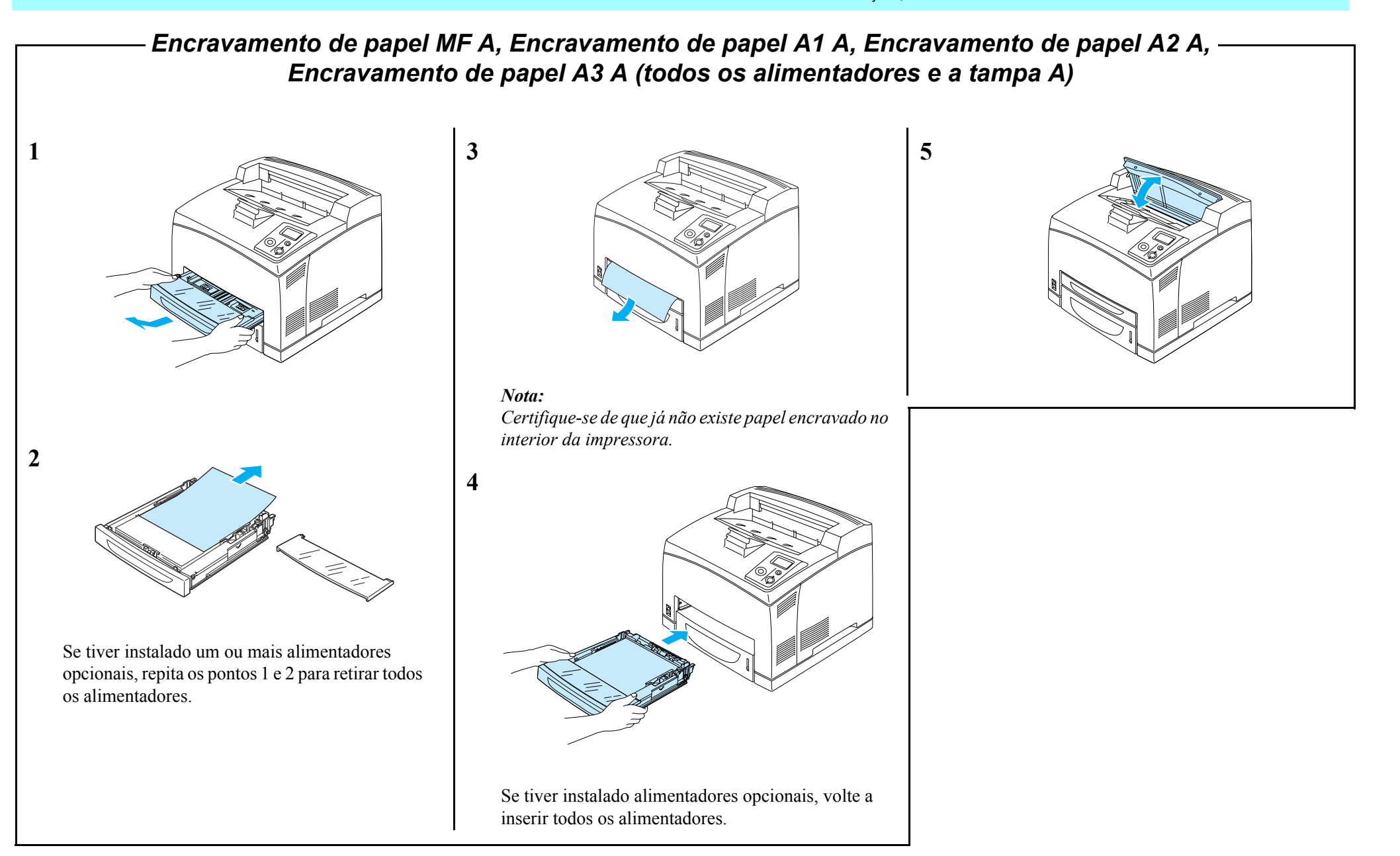

## Encravamento de papel A (tampa A)-

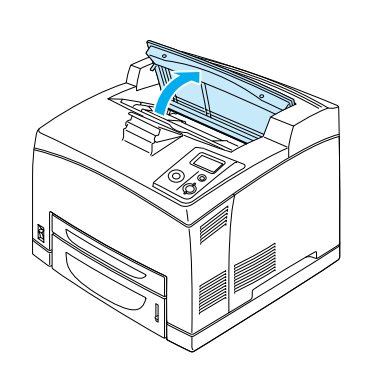

### Nota:

1

Se o empilhador opcional estiver instalado, levante primeiro o empilhador e, em seguida, abra a tampa A.

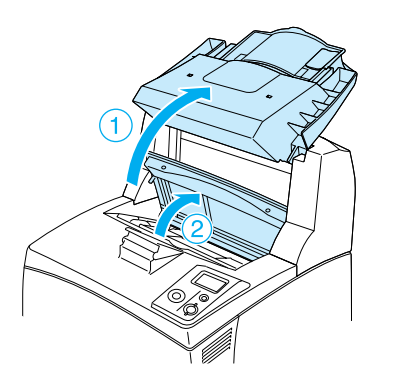

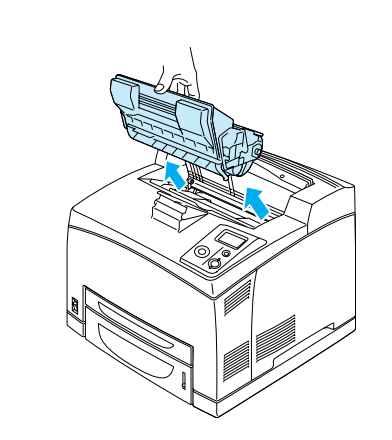

#### Nota:

2

3

Coloque a unidade numa superfície limpa e plana.

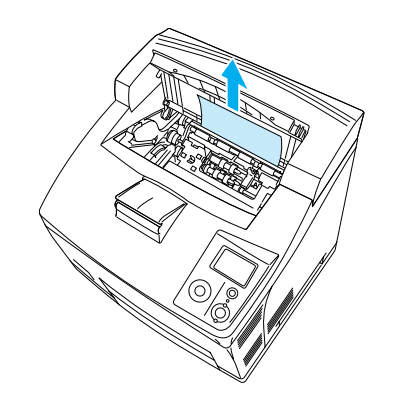

#### Nota:

Se tiver dificuldades em retirar o papel encravado, gire o rolete para eliminar a tensão do papel e, em seguida, puxe-o para fora.

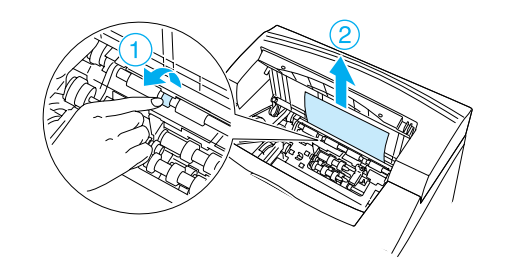

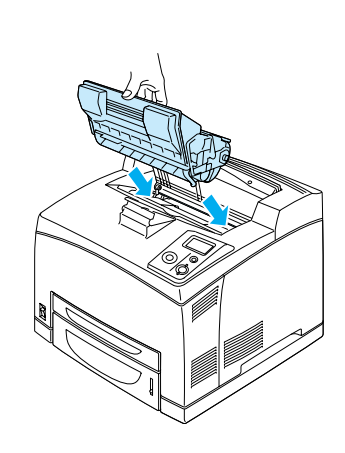

#### Nota:

5

4

Insira a unidade com a seta existente no topo da unidade de revelação voltada para a tampa A.

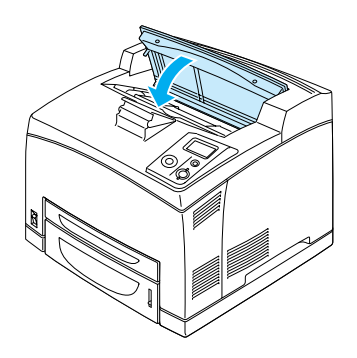

#### Nota:

Se não encontrar papel encravado na tampa A, abra o alimentador MF e o alimentador padrão para confirmar que já não existe papel encravado. Consulte "Encravamento de papel MF A, Encravamento de papel A1 A, Encravamento de papel A2 A, Encravamento de papel A3 A (todos os alimentadores e a tampa A)".

## Encravamento de papel A B (tampa A ou B) -

7

8

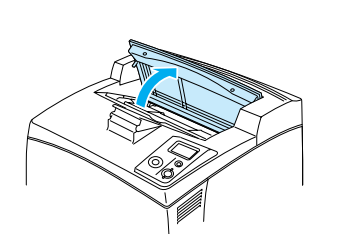

#### Nota:

1

Se o empilhador opcional estiver instalado, levante o alimentador do empilhador e, em seguida, abra a tampa A.

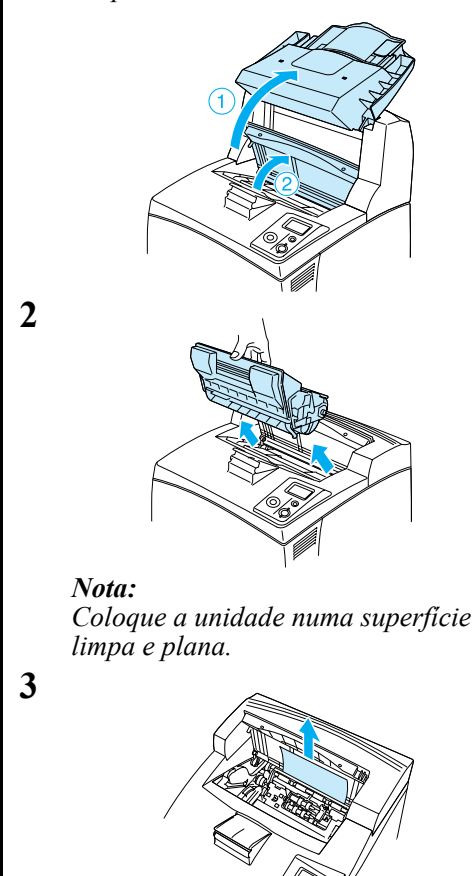

### Nota:

4

5

6

Se tiver dificuldades em retirar o papel encravado, gire o rolete para eliminar a tensão do papel e, em seguida, puxe-o para fora.

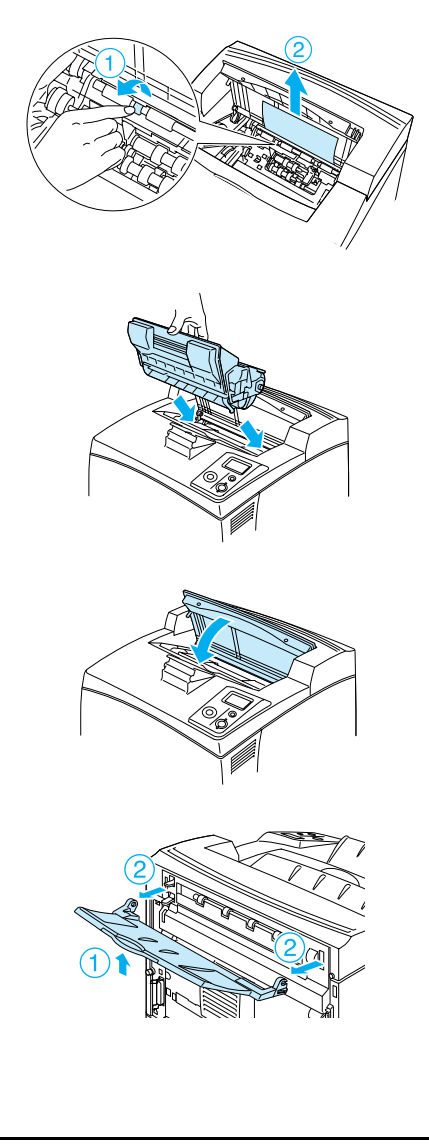

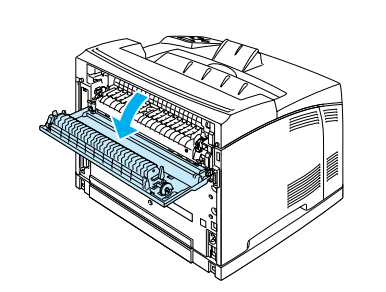

#### Nota:

Se a unidade dúplex opcional estiver instalada, abra a tampa da unidade dúplex antes de abrir a tampa B.

### Atenção:

Salvo indicação em contrário neste guia, tenha cuidado para não tocar no fusor, assinalado com a inscrição CAUTION HIGH TEMPERATURE, nem nas zonas circundantes. Se a impressora tiver estado em funcionamento, a unidade de fusão e as áreas circundantes podem estar muito quentes. Se tiver de tocar numa destas áreas, desligue a impressora e aguarde 30 minutos para que a temperatura desça.

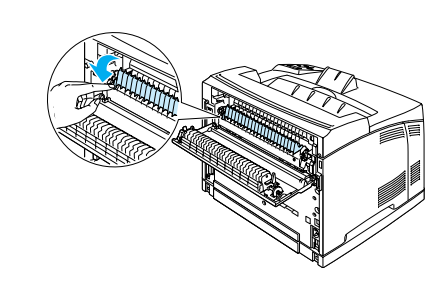

### Atenção:

9

10

Tenha cuidado para não tocar nos roletes da unidade de fusão, pois podem estar muito quentes.

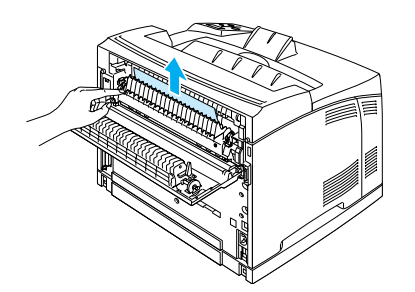

Nota:

Se a unidade dúplex opcional estiver instalada, feche a tampa da unidade dúplex depois de fechar a tampa B.

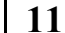

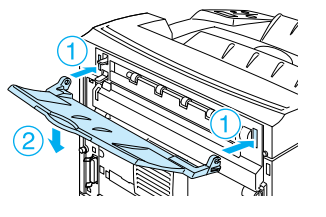

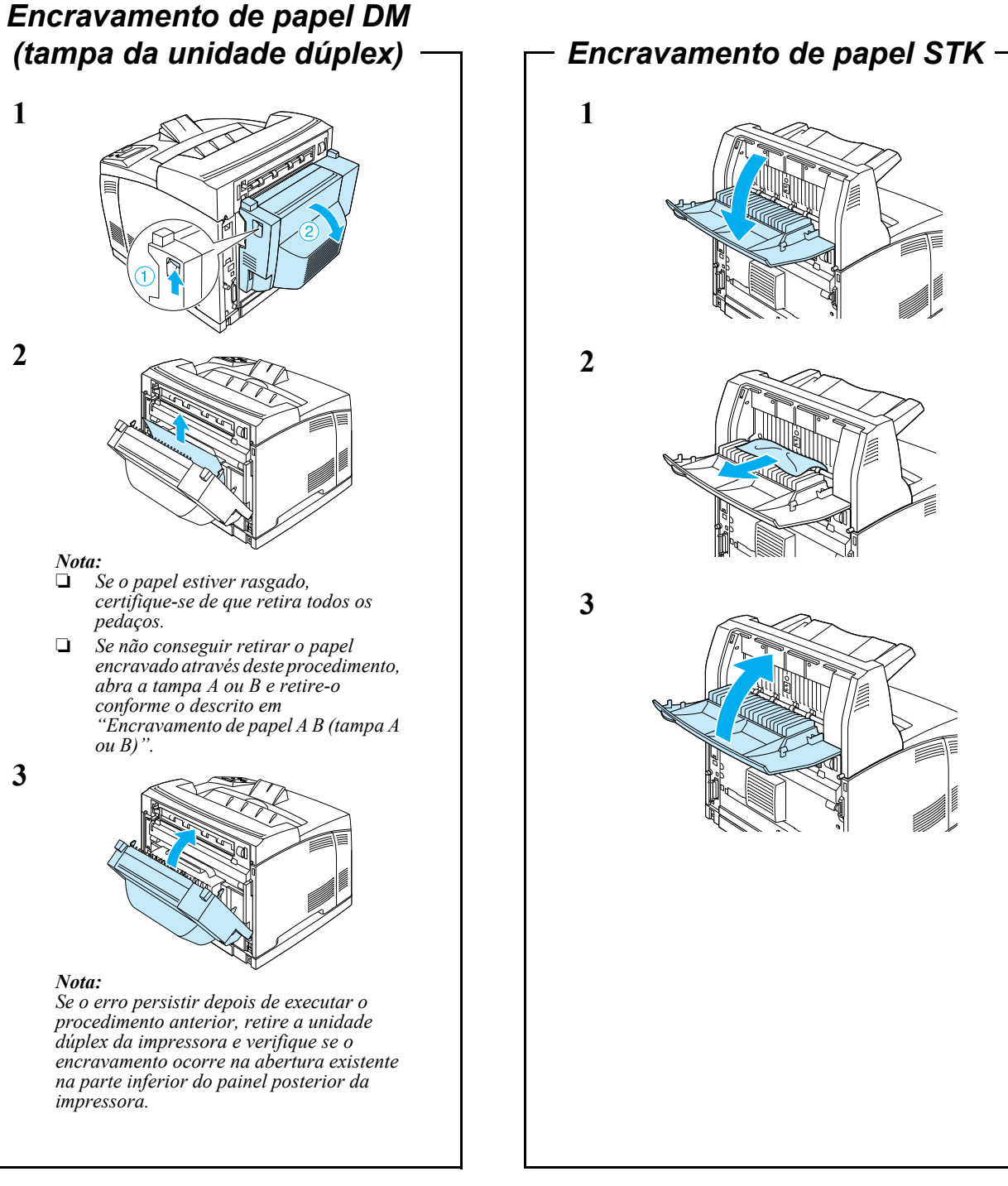

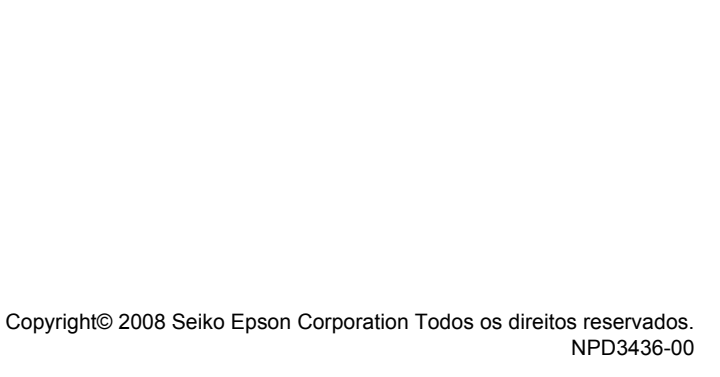

3

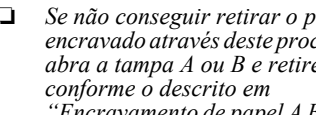

2

1

Nota:

Nota: